## How to connect to the DOC Guest Portal Wi-Fi

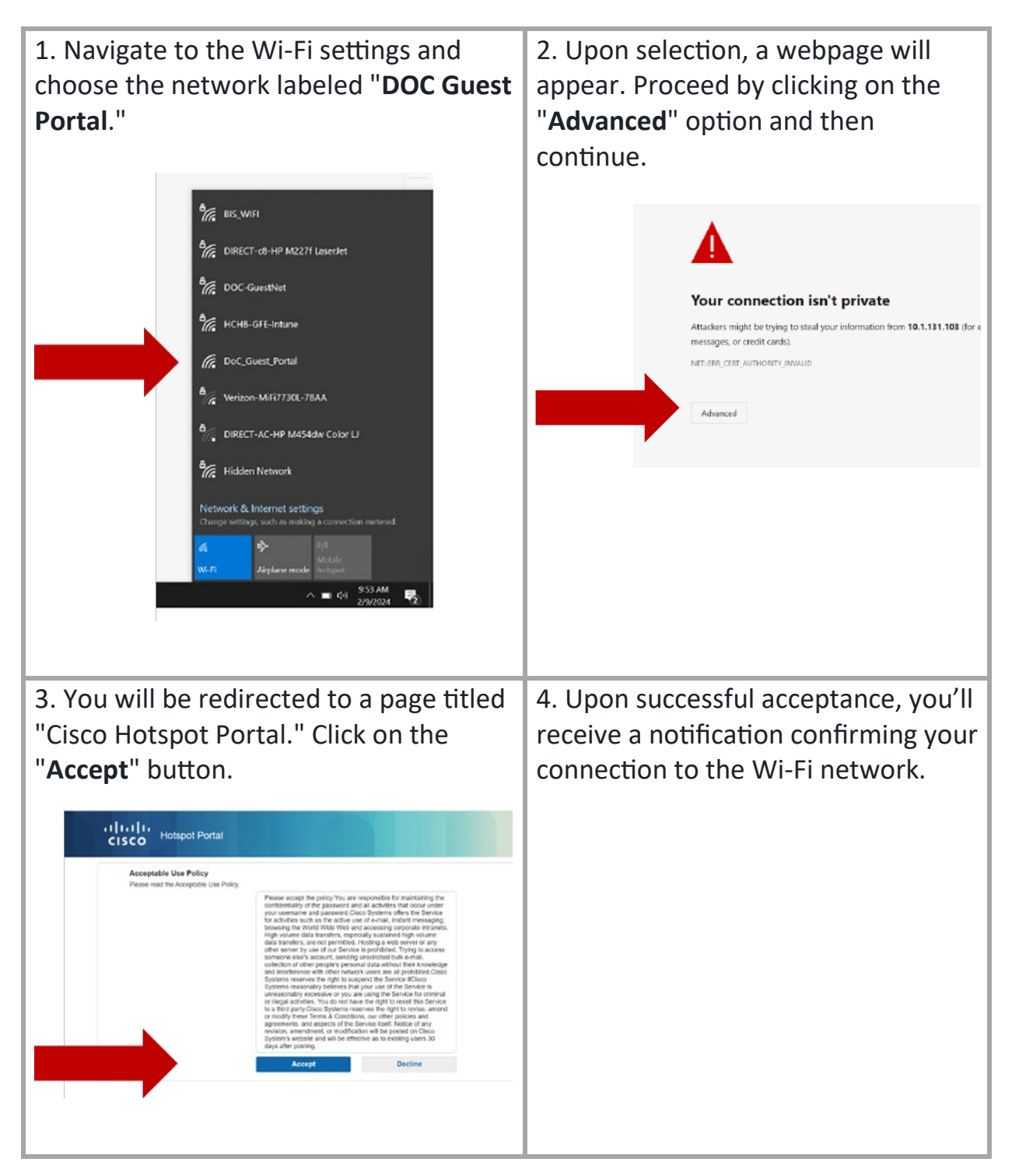